## neżt

## COME ENTRARE SU NEXT!

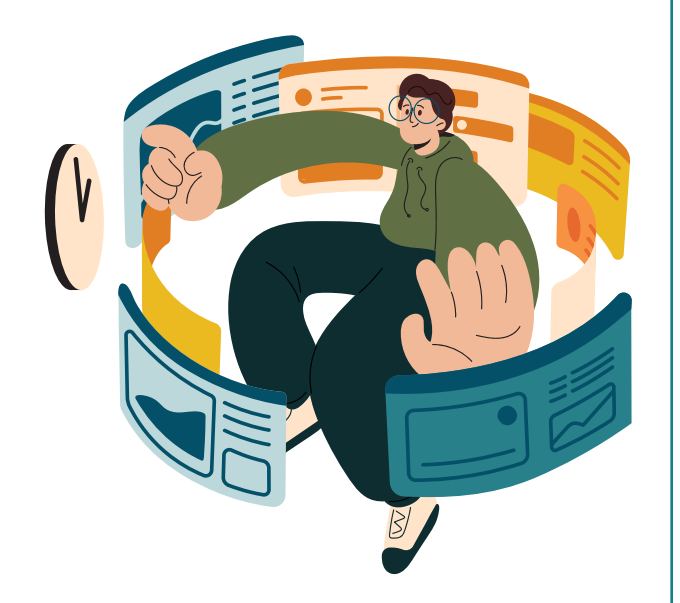

Dopo aver scaricato l'App iOS o Android, clicca sul link che trovi nella mail di invito oppure sul link «Primo accesso a Next? Clicca qui!»

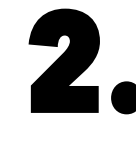

Inserisci **il tuo indirizzo email** (quello che utilizzi per accedere alla busta paga).

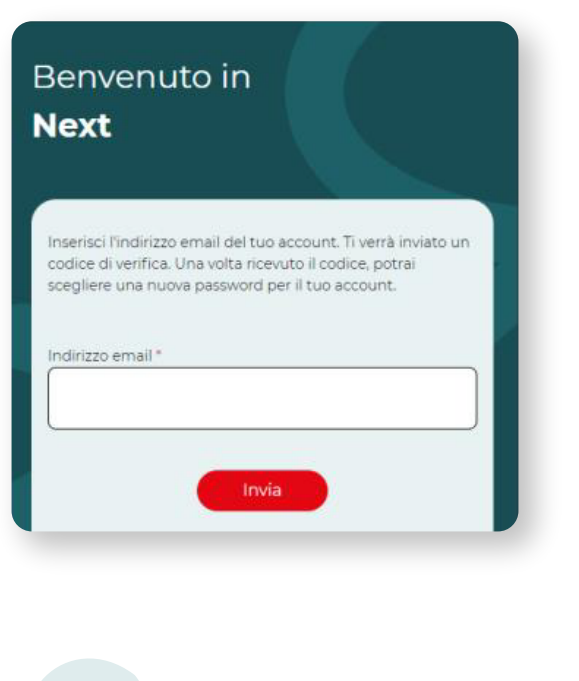

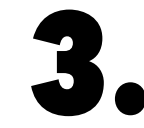

Controlla la tua casella di posta, c'è una mail simile a questa con tutte le info.

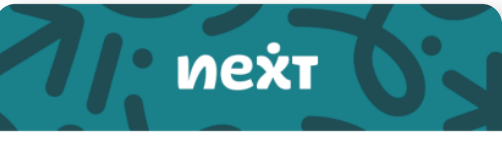

Ecco le informazioni necessarie per impostare la password e verificare il tuo profilo su Next, la community di Chef Express:

Il tuo username della community è: demo

Il tuo codice di verifica per impostare la password è: ee4e9997072a1b911fa4e6dfee87f41f

Clicca sul seguente link per procedere e accedere alla community: https://next.chefexpress.it/login? view=reset&layout=confirm&token=ee4e9997072a1b911fa4e6dfee87f41f

Ci vediamo su Next

Continua nella pagina dopo ———

4.

**Clicca sul link** che trovi nella mail. Inserisci il nome utente indicato nella mail (**nome.cognome**); ilcodicedi verifica si compilerà in automatico.

| Benvenuto in                                                                                                    |
|----------------------------------------------------------------------------------------------------|
| Next                                                                                                    |
|                                                                                                    |
| Ti è stata inviata un'email al tuo indirizzo email. L'email contiene un<br>codice di verifica, incollalo nel campo sottostante per provare che<br>sei il proprietario dell'account. |
| Nome utente *                                                                                                    |
| Compila questo campo                                                                                                    |
|                                                                                                    |
| Invia                                                                                                    |
|                                                                                                    |
|                                                                                                    |

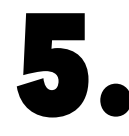

## Imposta una password. NB: deve avere minimo 8 caratteri, contenere un numero, una lettera

maiuscola e una minuscola.

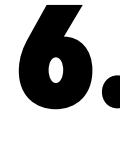

Inserisci le tue credenziali (nome utente ricevuto via mail e password scelta da te) e **accedi a Next**!

| Benvenuto in<br><b>Next</b>                                 |   |
|-------------------------------------------------------------|---|
| Nome utente *    staff   Password *   •   •   •   Ricordami |   |
| Puoi sempre accedere a Nex<br>dall'App o da questo link:    | t |

## www.next.chefexpress.it/login